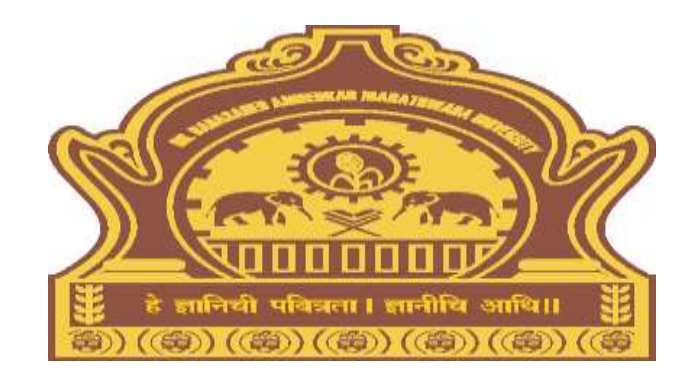

## InwardExaminationForms **Process for Colleges/University** Departments Dr. BAMU

### Visit on "http://bamua.digitaluniversity.ac"

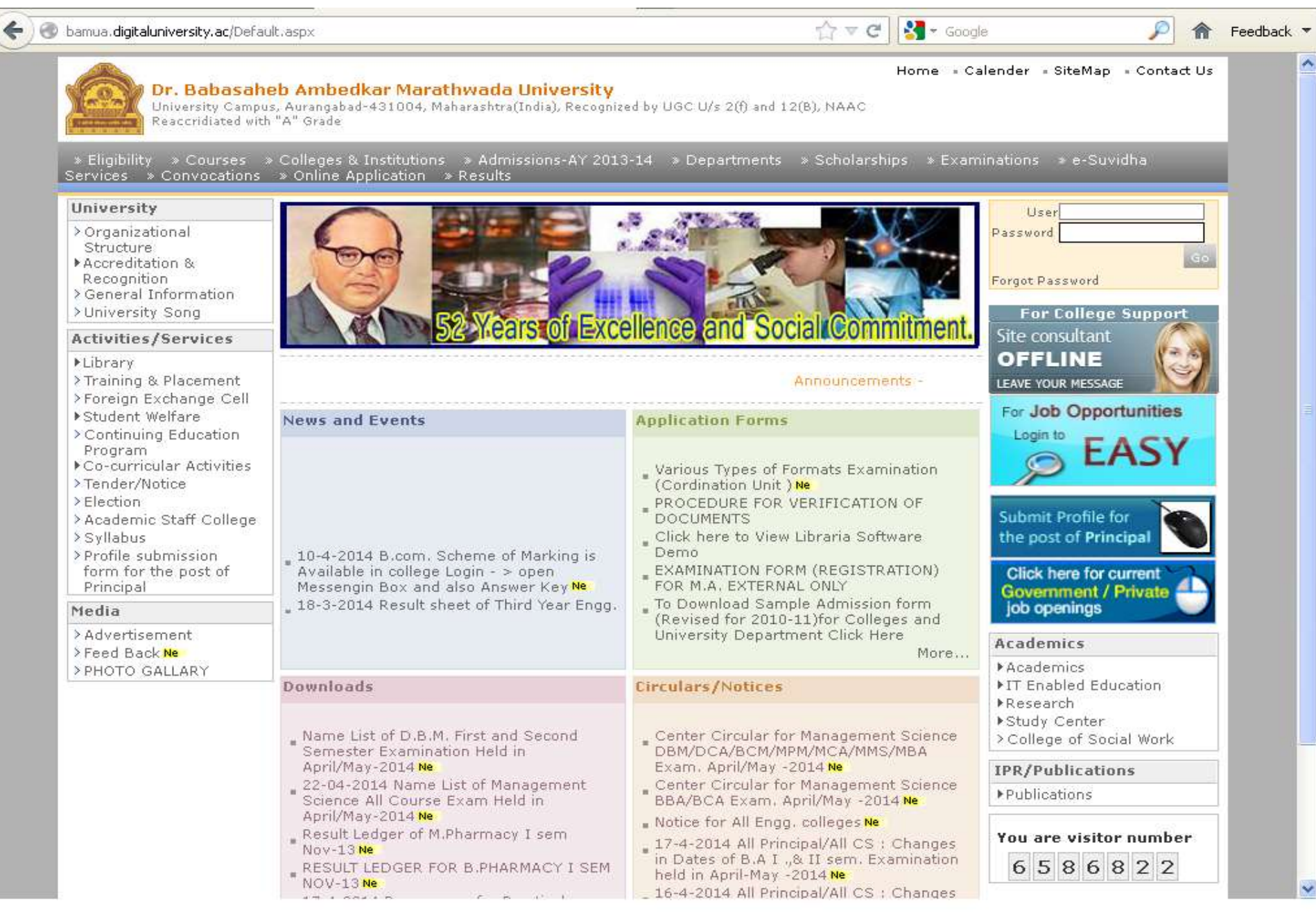

### Login using User ID & Password

🗲 ) 🛞 bamua.digitaluniversity.ac/Default.aspx

🔄 🏠 🔻 😋 🔡 🛪 Google

Home = Calender = SiteMap = Contact Us

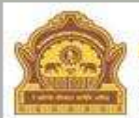

#### Dr. Babasaheb Ambedkar Marathwada University

University Campus, Aurangabad-431004, Maharashtra(India), Recognized by UGC U/s 2(f) and 12(B), NAAC Reaccridiated with "A" Grade

» Eligibility » Courses » Colleges & Institutions » Admissions-AY 2013-14 » Departments » Scholarships » Examinations » e-Suvidha Services » Convocations » Online Application » Results

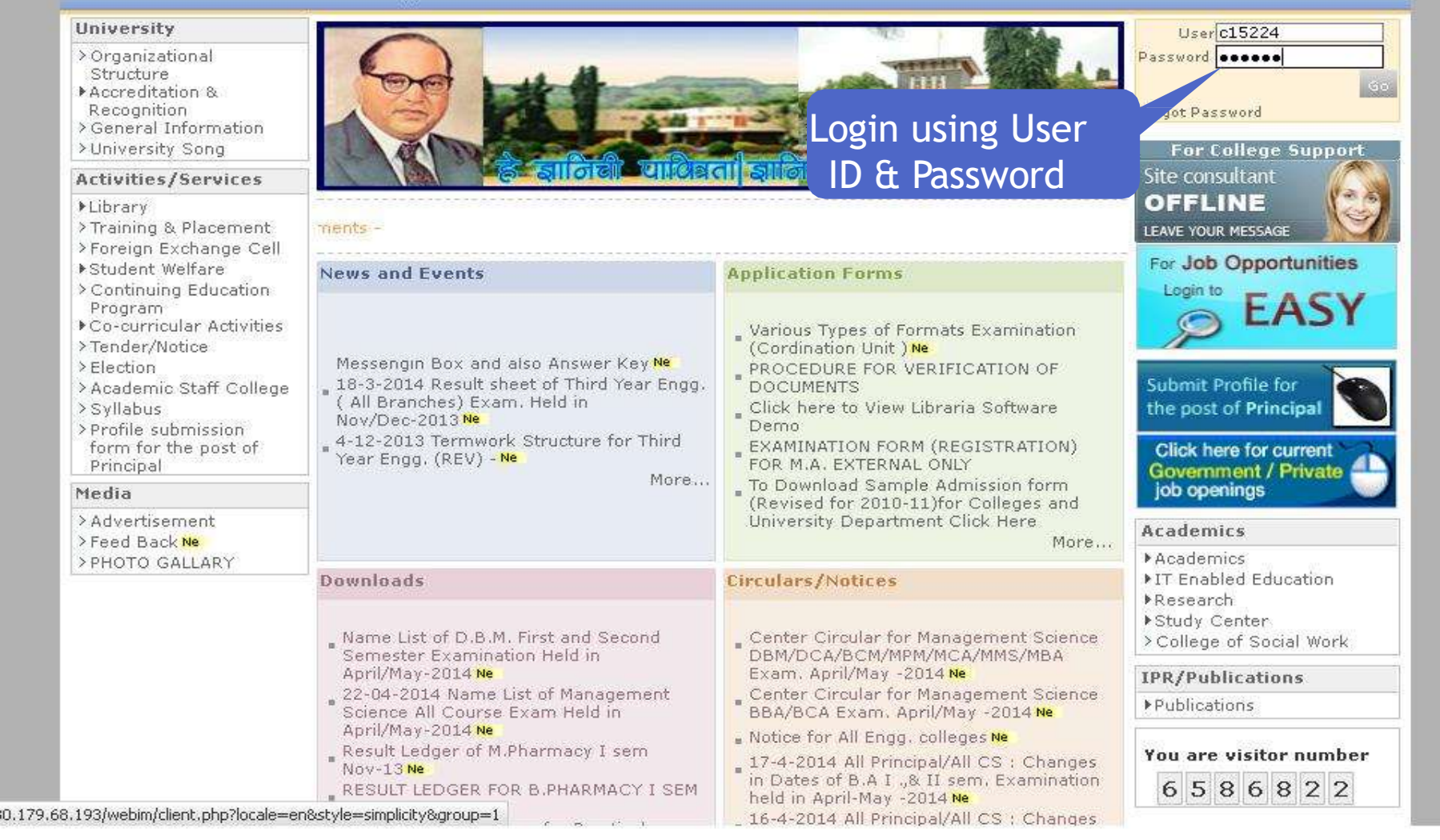

Feedback \*

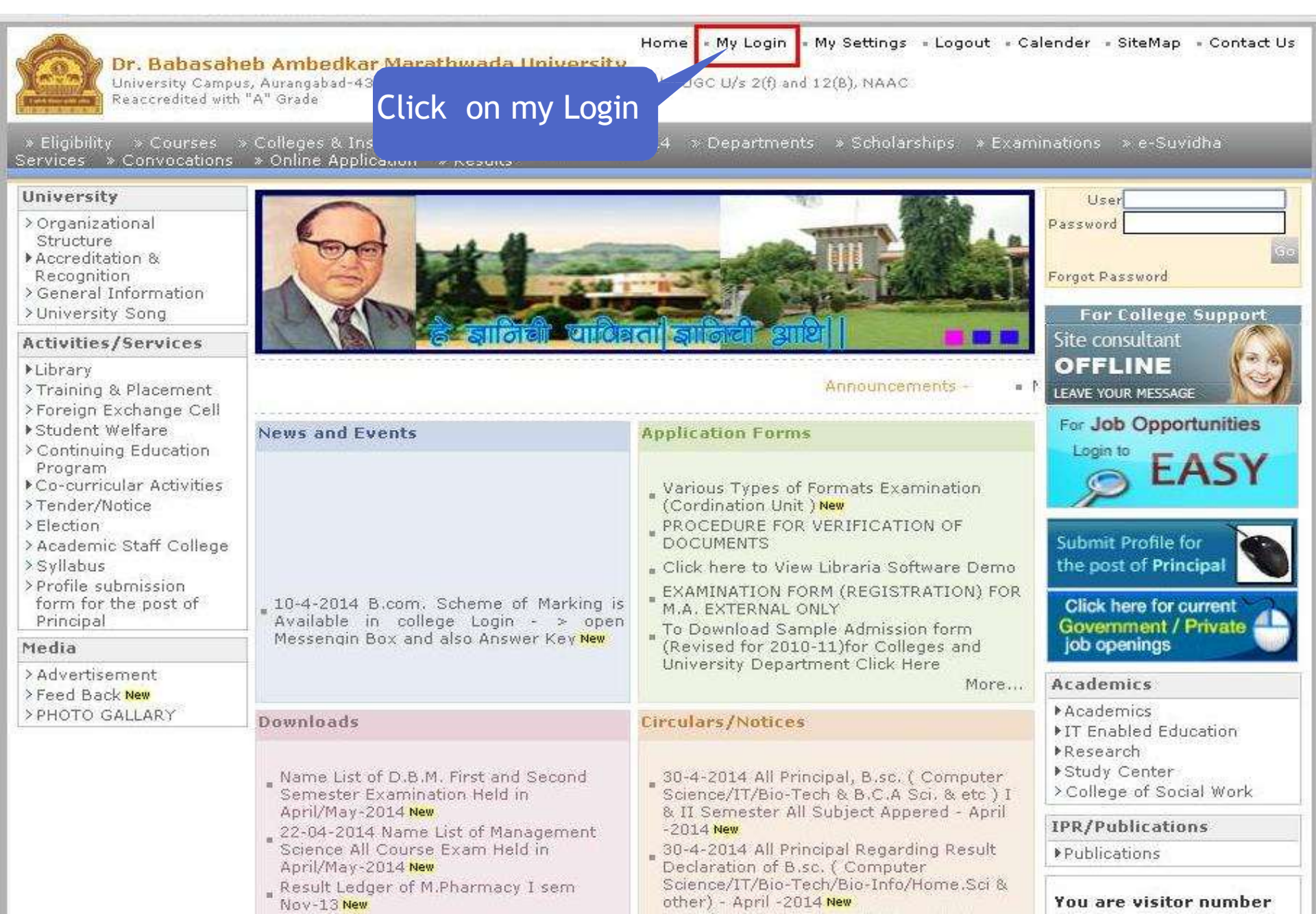

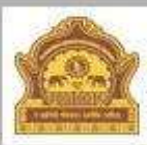

#### Home = My Login = My Settings = Logout = Calendar = Sitemap = Contact Us

Dr. Babasaheb Ambedkar Marathwada University University Campus, Aurangabad-431004, Maharashtra(India), Recognized by UGC U/s 2(f) and 12(B), NAAC Reaccredited with "A" Grade

Course Definition | College Definition | Admissions | Registration | Messaging | Pre-Eligibility System | eSuvidhar Pre Examination | Examination | Reports | Student Profile | Import Export Data | Dashboard | Student Facilitation Center |

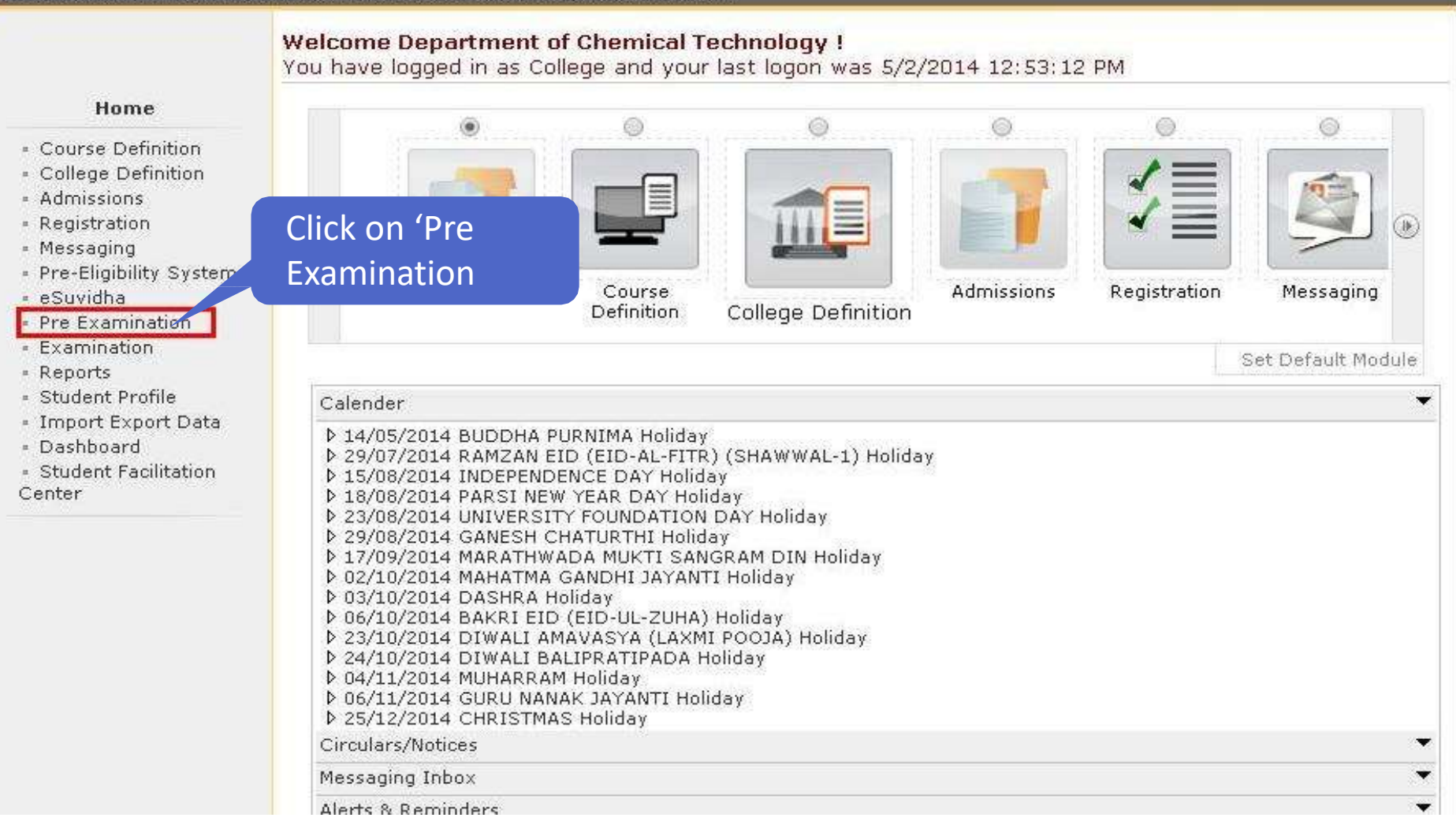

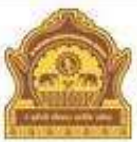

#### Home • My Login • My Settings • Logout • Calendar • Sitemap • Contact Us

Dr. Babasaheb Ambedkar Marathwada University University Campus, Aurangabad-431004, Maharashtra(India), Recognized by UGC U/s 2(f) and 12(B), NAAC Reaccredited with "A" Grade

|                                                                                                    | Welcome Department of Chemical Technology !<br>You have logged as College and your last logon was 5/2/2014 : | 12:53:12 PM       |
|----------------------------------------------------------------------------------------------------|----------------------------------------------------------------------------------------------------|-------------------|
| Pre Examination  • Exam Form Manageme                                                                                                    | Click on Inward<br>Exam Form                                                                                 | •                 |
| Seat Management                                                                                                    |                                                                                                    | view current list |
| <ul> <li>Reports</li> </ul>                                                                                                    | Requests pending for Examination Form Generation                                                             | ▲                 |
|                                                                                                    | Requests Pending for Hall Ticket Generation                                                                  | •                 |
| Pre Examination       Exam Form Management         • Exam Form Management       Click on Inward Exam Form?         • Seat Management       und.         • Reports       Requests pending for Examination Form Generation         Requests pending for Examination Form PDF Generation       Requests pending for Examination Form PDF Generation | ×                                                                                                    |                   |
|                                                                                                    |                                                                                                    |                   |

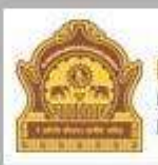

#### Home • My Login • My Settings • Logout • Calendar • Sitemap • Contact Us Dr. Babasaheb Ambedkar Marathwada University

University Campus, Aurangabad-431004, Maharashtra(India), Recognized by UGC U/s 2(f) and 12(B), NAAC Reaccredited with "A" Grade

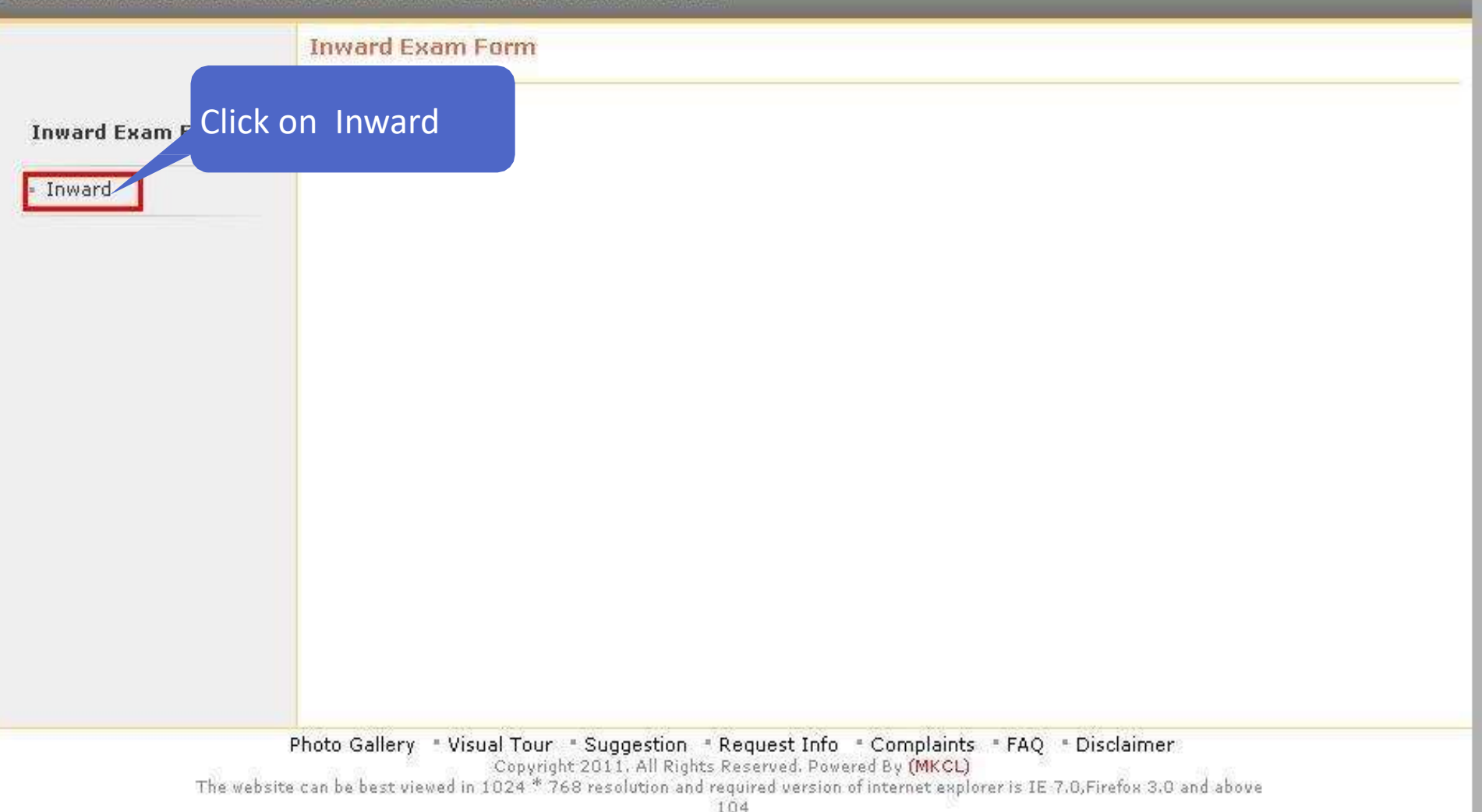

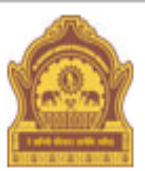

#### Home = My Login = My Settings = Logout = Calendar = Sitemap = Contact Us

#### Dr. Babasaheb Ambedkar Marathwada University

University Campus, Aurangabad-431004, Maharashtra(India), Recognized by UGC U/s 2(f) and 12(B), NAAC Reaccredited with "A" Grade

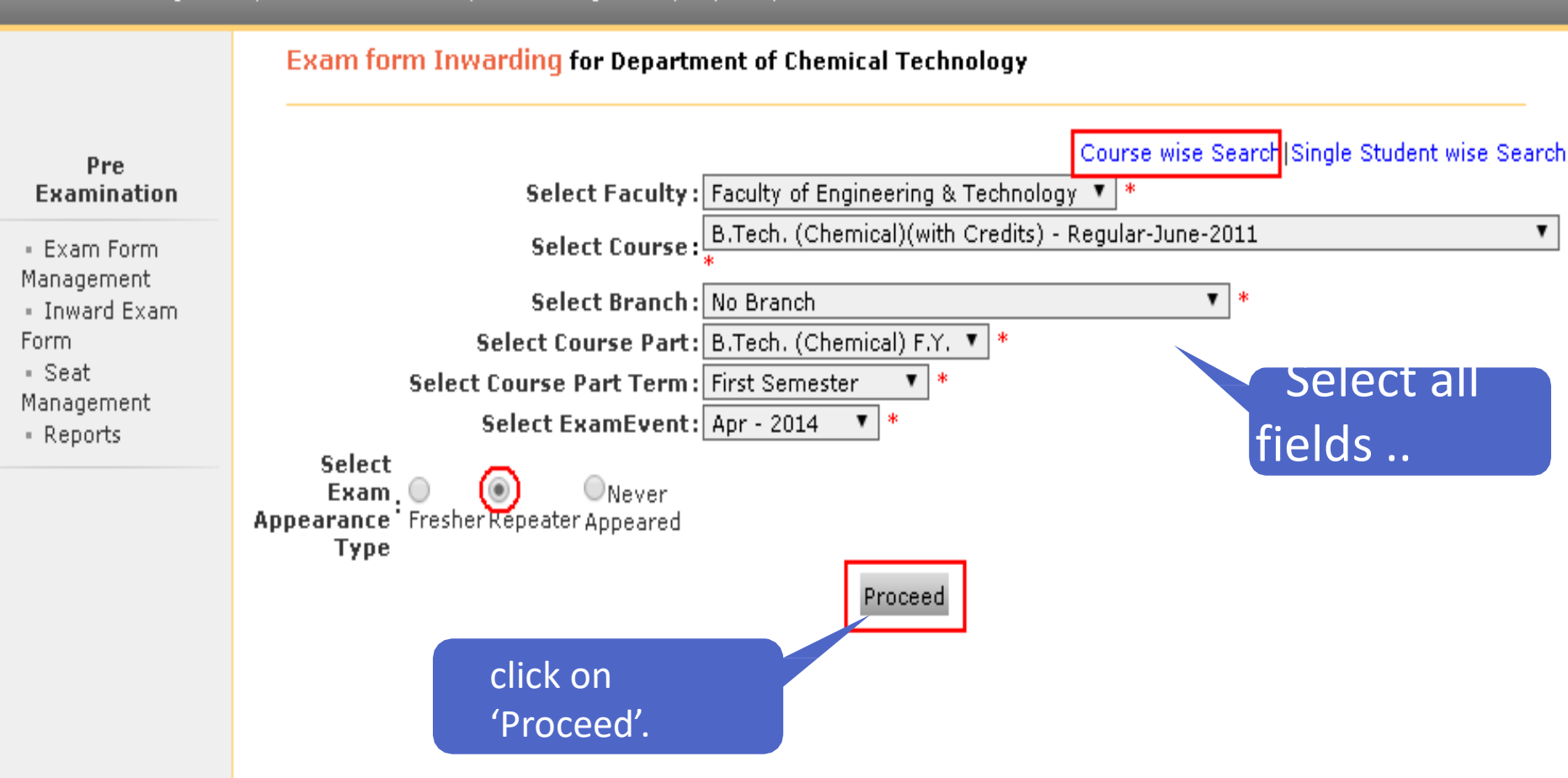

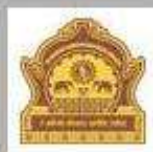

#### Home + My Login + My Settings + Logout + Calendar + Sitemap + Contact Us

Dr. Babasaheb Ambedkar Marathwada University University Campus, Aurangabad-431004, Maharashtra(India), Recognized by UGC U/s 2(f) and 12(B), NAAC Reaccredited with "A" Grade

Exam Form Management | Inward Exam Form | Seat Management | Reports |

Exam Form Inwarding for Department of Chemical Technology - [Apr - 2014] - B.Tech. (Chemical)(with Credits) - Regular-June-2011 - B.Tech. (Chemical) F.Y. - First Semester (Repeater)

#### **Pre Examination**

Inward Student's Exam Form list

**Back to Course Selection** 

- Exam Form Management
- Inward Exam Form
- Seat Management
- · Reports

Note: While Inwarding Exam Forms the next student will be the next in order of given sequence as below till the last student shown in this list.

List is default sorted on 'PRN'. User can custom sort on PRN/Student Name/Exam Form by clicking on their column name below.

| PRN              | Student Name                | Exam Form<br>NumberInward462334Click to inward462334Click to inward162337Click to inward162337Click to inward162337Click to inward162337Click to inward162342Click to inward462343Click to inward462344Click to inward462346Click to inward462347Click to inward462348Click to inward462349Click to inward462350Click to inward462351Click to inward |                 |                 |
|------------------|-----------------------------|----------------------------------------------------------------------------------------------------|-----------------|-----------------|
| 2011015200694444 | KOKATE GOPAL BHAGWANRAO     |                                                                                                    | 462334          | Click to inward |
| 2012015200688197 | BACHHAV PRATIK DASHRATH     |                                                                                                    | 460007          | Click to inward |
| 2012015200688247 | VIBHANDIK VARSHA RAVINDRA   |                                                                                                    |                 | Click to inward |
| 2012015200688255 | ANSARI ASLAM RAJ MAHMAD     | Inward                                                                                                    | Click to inward |                 |
| 2012015200688263 | SETH BABLU LAXMAN           |                                                                                                    |                 | Click to inward |
| 2012015200688271 | DESHMUKH PRASAD SUBHASH     |                                                                                                    | 462342          | Click to inward |
| 2013015200760884 | RATHOD ABHAY JAYPAL         |                                                                                                    | 462343          | Click to inward |
| 2013015200760903 | RAJURE SHIVPRASAD BALASAHEB |                                                                                                    | 462344          | Click to inward |
| 2013015200760942 | SHAIKH AZIZ MUNNUMIYA       |                                                                                                    | 462346          | Click to inward |
| 2013015200760957 | HODBE RAHUL NARAYANRAO      |                                                                                                    | 462347          | Click to inward |
| 2013015200760973 | ABHANG SHUBHANGI JAGANNATH  |                                                                                                    | 462348          | Click to inward |
| 2013015200761005 | BINAMBRITA TUGAVE           |                                                                                                    | 462349          | Click to inward |
| 2013015200761013 | MANE YOGESHWAR TUKARAM      |                                                                                                    | 462350          | Click to inward |
| 2013015200761021 | PATIL SHUBHAM SHIVAJI       |                                                                                                    | 462351          | Click to inward |
| 2013015200761091 | BHOKARE SHIVANI GOKUL       |                                                                                                    | 462352          | Click to inward |

| CIENTAN WITE: A DYANA                                                  |                             | 1             | 10               | E. 22 E                                       |             | 1 10 10 |
|------------------------------------------------------------------------|-----------------------------|---------------|------------------|-----------------------------------------------|-------------|---------|
|                                                                        |                             |               | Lectures         | Class Test                                    |             | ×       |
| Engineering Graphics                                                   |                             | BED-102       | Lectures         | Theory                                        |             | ×       |
|                                                                        |                             |               | Lectures         | Class Test                                    |             | ×       |
| Applied Science                                                        |                             | BSH-103       | Lectures         | Theory                                        |             | ×       |
| 59933                                                                  |                             |               | Lectures         | Class Test                                    |             | ×       |
| Organic Chemistry-I                                                    |                             | BSH-104       | Lectures         | Theory                                        |             | ×       |
|                                                                        |                             |               | Lectures         | Class Test                                    |             | ×       |
| Computer Fundamentals and Programming                                  |                             | BSH-105       | Lectures         | Theory                                        |             | ×       |
|                                                                        |                             |               | Lectures         | Class Test                                    |             | ×       |
| Basic Civil Engineering                                                |                             | BED-106       | Lectures         | Theory                                        |             | ×       |
|                                                                        |                             | - 2           | Lectures         | Class Test                                    |             | ×       |
| Exam<br>Form Fee 0                                                     |                             |               | Exan<br>Super La | n Form<br>hte Fee 0                           | 10<br>20    |         |
| Marks<br>Memo Fee 0                                                    | Practical 0                 | ]             |                  |                                               |             |         |
| :<br>Note: The inward of ex<br>Exam Form Super Late<br>Total Amount: 0 | am form is NOT pr<br>Fee" . | ermitted aft  | er the date      | <b>defined unde</b><br>t No. : <b>4</b> 56321 | r 'For Coll | ege -   |
| College Receipt Date :                                                 |                             |               |                  | Click on In                                   | ward        |         |
|                                                                        |                             |               |                  |                                               |             |         |
| Center Venue Preference                                                | Center Venue Prefe          | erence not ap | plicable         |                                               |             |         |

#### Fields Student exam forms details & click on inward student

#### **Inward Student Exam Form**

Next Student Back To Student List

Personal Details

Student Name: BACHHAV PRATIK DASHRATH Category: Reserved (OBC)

Student PRN: 2012015200688197 Physically HandiCap: No

Already Inwarded Exam Form

1. B.Tech. (Chemical)-Regular-June-2011-B.Tech. (Chemical) F.Y.-First Semester : Submitted, Date :02 May 2014 02:57:00 PM by c152491

Inward of Examination Form done successfully for B.Tech. (Chemical)-Regular-June-2011-B.Tech. (Chemical) F.Y.-First Semester

Ensure about this

# Inward Examination Forms Process Completed

# Examination Form Submission Report

### Login using User ID & Password

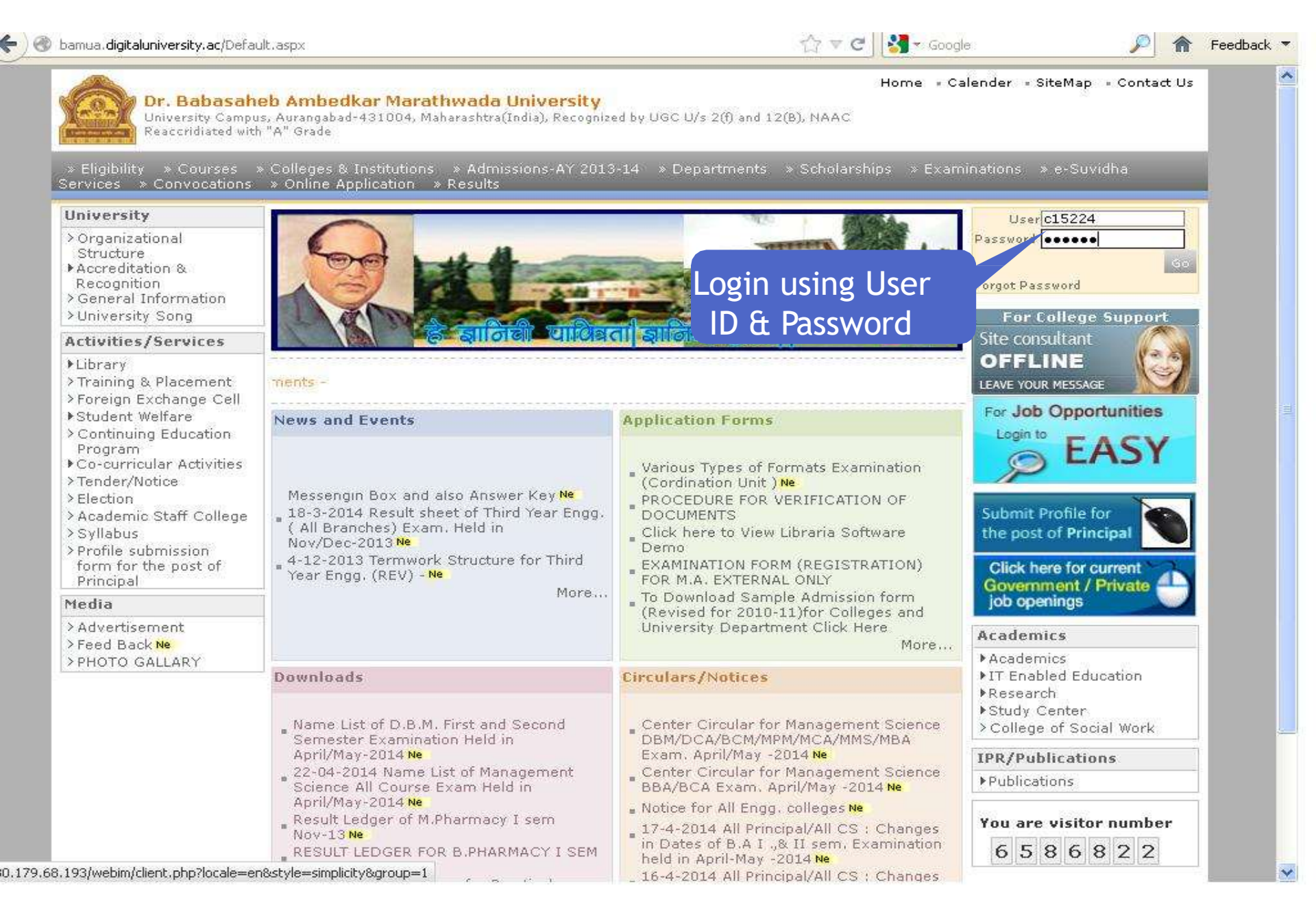

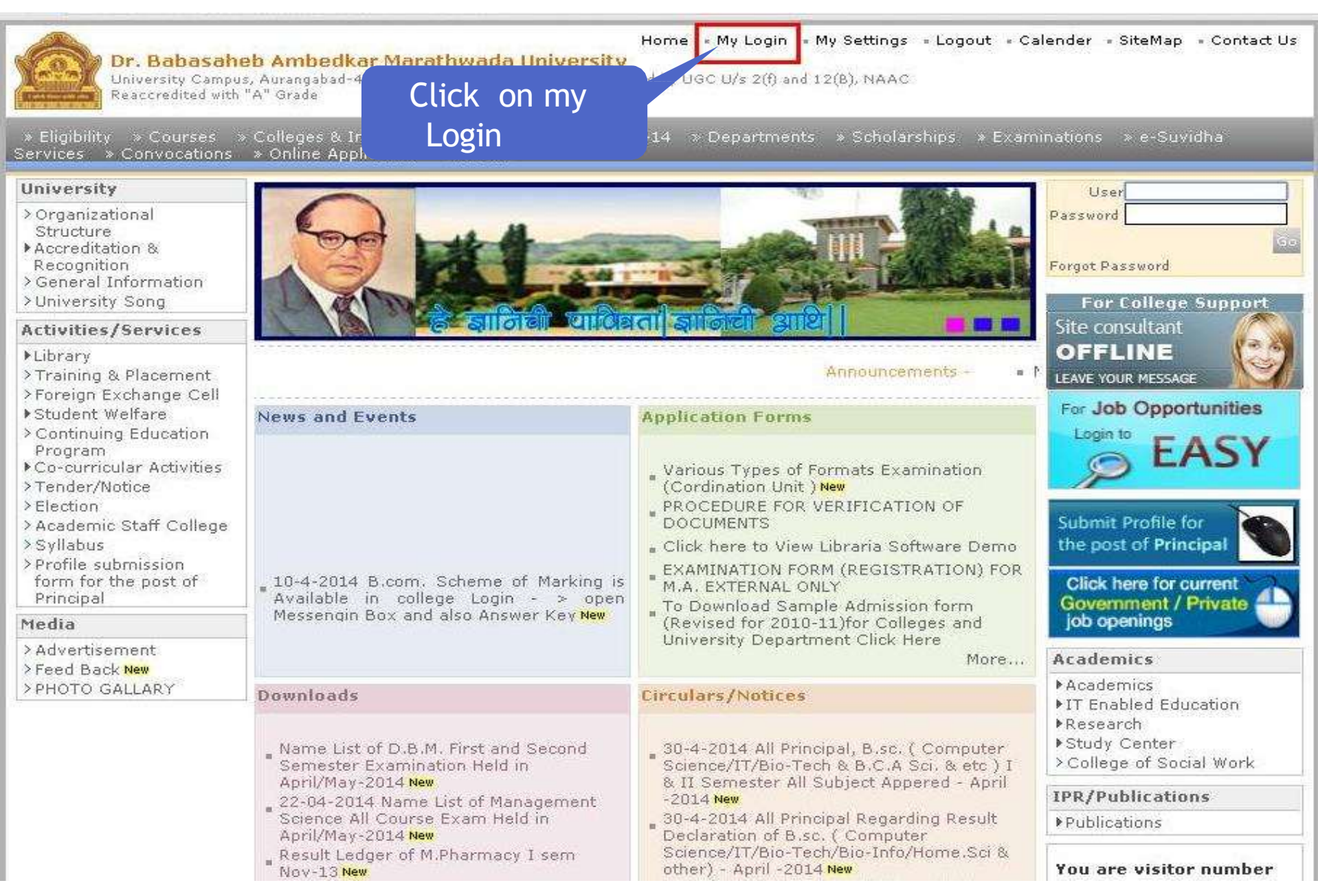

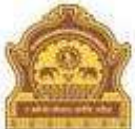

#### Home = My Login = My Settings = Logout = Calendar = Sitemap = Contact Us

Dr. Babasaheb Ambedkar Marathwada University University Campus, Aurangabad-431004, Maharashtra(India), Recognized by UGC U/s 2(f) and 12(B), NAAC Reaccredited with "A" Grade

Course Definition | College Definition | Admissions | Registration | Messaging | Pre-Eligibility System | eSuvidha | Pre Examination | Examination | Reports | Student Profile | Import Export Data | Dashboard | Student Facilitation Center |

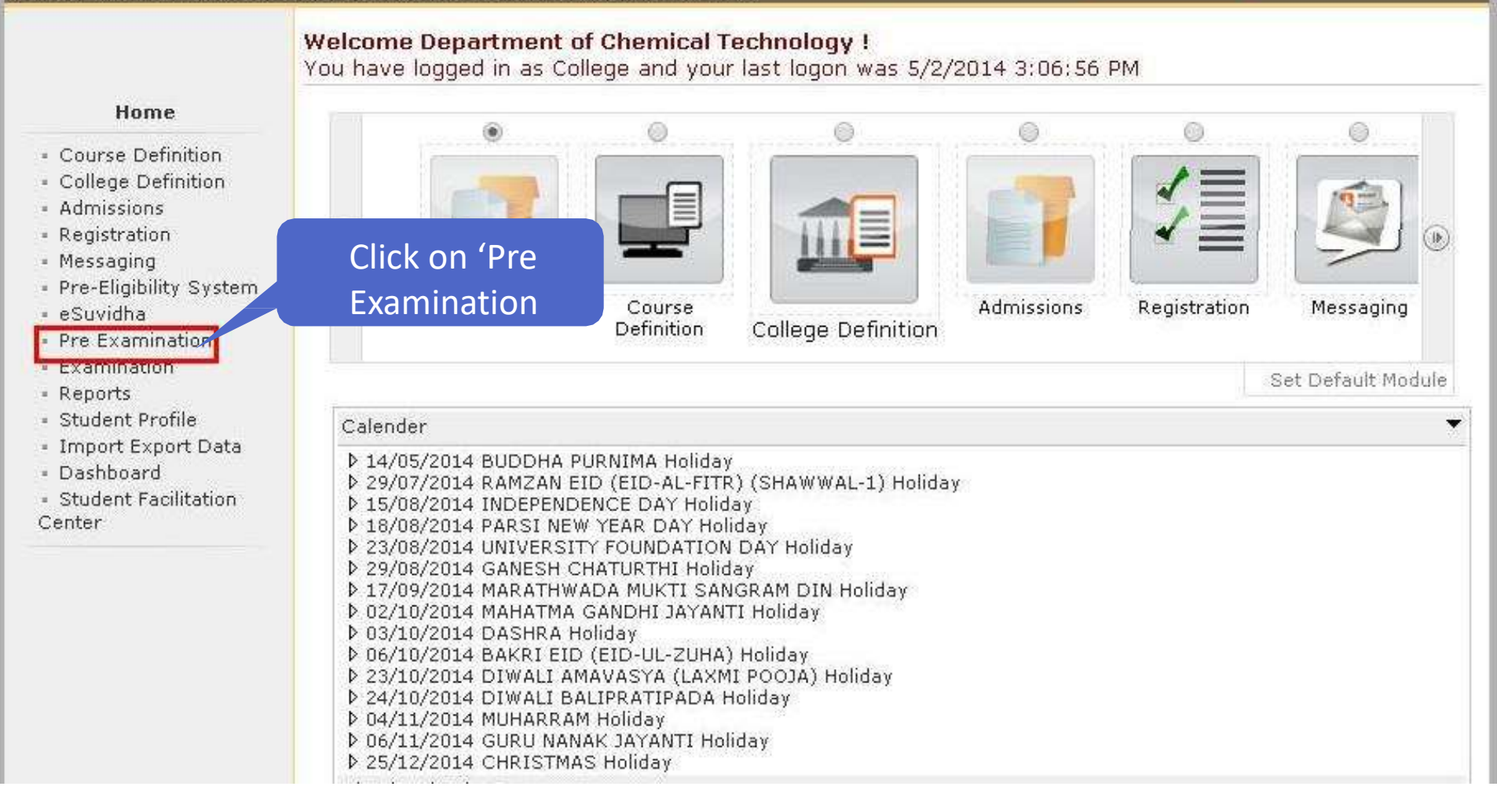

| Dr. Babasahe<br>University Campus<br>Reaccredited with '                        | Home = My Login = My Settings = Logout = Calendar = Sitemap = Contact Us<br><mark>b Ambedkar Marathwada University</mark><br>, Aurangabad-431004, Maharashtra(India), Recognized by UGC U/s 2(f) and 12(B), NAAC<br>A" Grade |
|---------------------------------------------------------------------------------|----------------------------------------------------------------------------------------------------|
| Exam Form Management   I                                                        | nward Exam Form   Seat Management   Reports                                                                                                    |
|                                                                                 | Welcome Department of Chemical Technology !<br>You have logged as College and your last logon was 5/2/2014 3:14:33 PM                                                                                                    |
| Pre Examination                                                                 | Examination Statistics                                                                                                    |
| <ul> <li>Exam Form Man</li> <li>Inward Exam Fo</li> <li>Seat Manager</li> </ul> | ck on Reports view current list                                                                                                    |
| Reports                                                                         | Requests penning for Examination Form Generation                                                                                                    |
|                                                                                 | Requests Pending for Hall Ticket Generation                                                                                                    |
|                                                                                 | Requests pending for Examination Form PDF Generation                                                                                                    |
|                                                                                 |                                                                                                    |

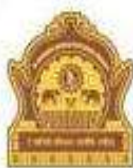

#### Home • My Login • My Seconds • Lo

Home = My Login = My Settings = Logout = Calendar = Sitemap = Contact Us

#### Dr. Babasaheb Ambedkar Marathwada University

University Campus, Aurangabad-431004, Maharashtra(India), Recognized by UGC U/s 2(f) and 12(B), NAAC Reaccredited with "A" Grade

|                                                                                                    | Reports                          |  |  |
|----------------------------------------------------------------------------------------------------|----------------------------------|--|--|
| Reports                                                                                                    |                                  |  |  |
| <ul> <li>Inward Examination</li> <li>Form Statistics</li> <li>Student Summary List</li> <li>Exam Form Statistics</li> </ul> | Click on Reports<br>for colleges |  |  |
| <ul> <li>Reports for Colleges</li> <li>Reports for Venue</li> </ul>                                                         |                                  |  |  |

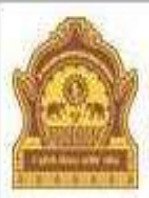

#### Home - My Login - My Settings - Logout - Calendar - Sitemap - Contact Us

Dr. Babasaheb Ambedkar Marathwada University

University Campus, Aurangabad-431004, Maharashtra(India), Recognized by UGC U/s 2(f) and 12(B), NAAC Reaccredited with "A" Grade

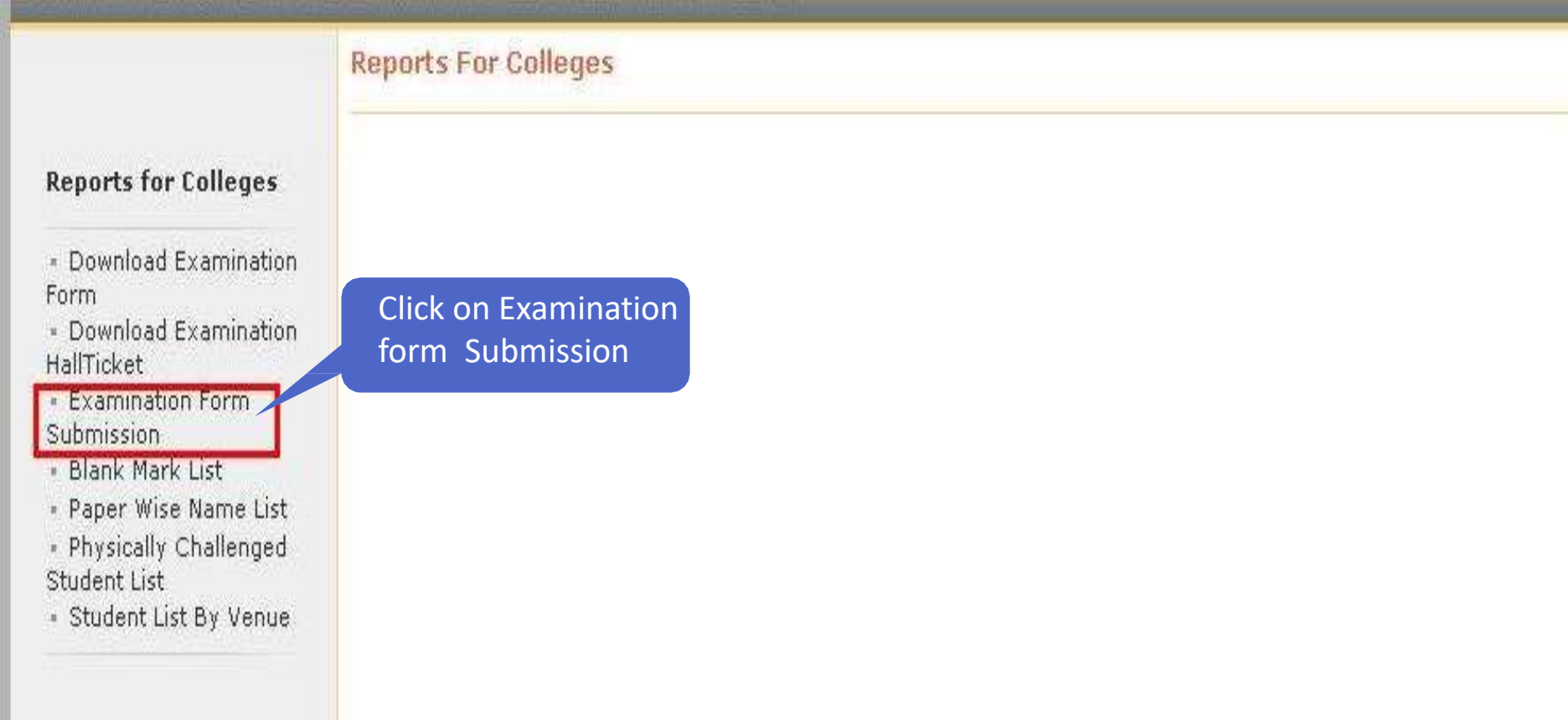

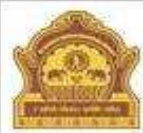

#### Home = My Login = My Settings = Logout = Calendar = Sitemap = Contact Us

Dr. Babasaheb Ambedkar Marathwada University University Campus, Aurangabad-431004, Maharashtra(India), Recognized by UGC U/s 2(f) and 12(B), NAAC Reaccredited with "A" Grade

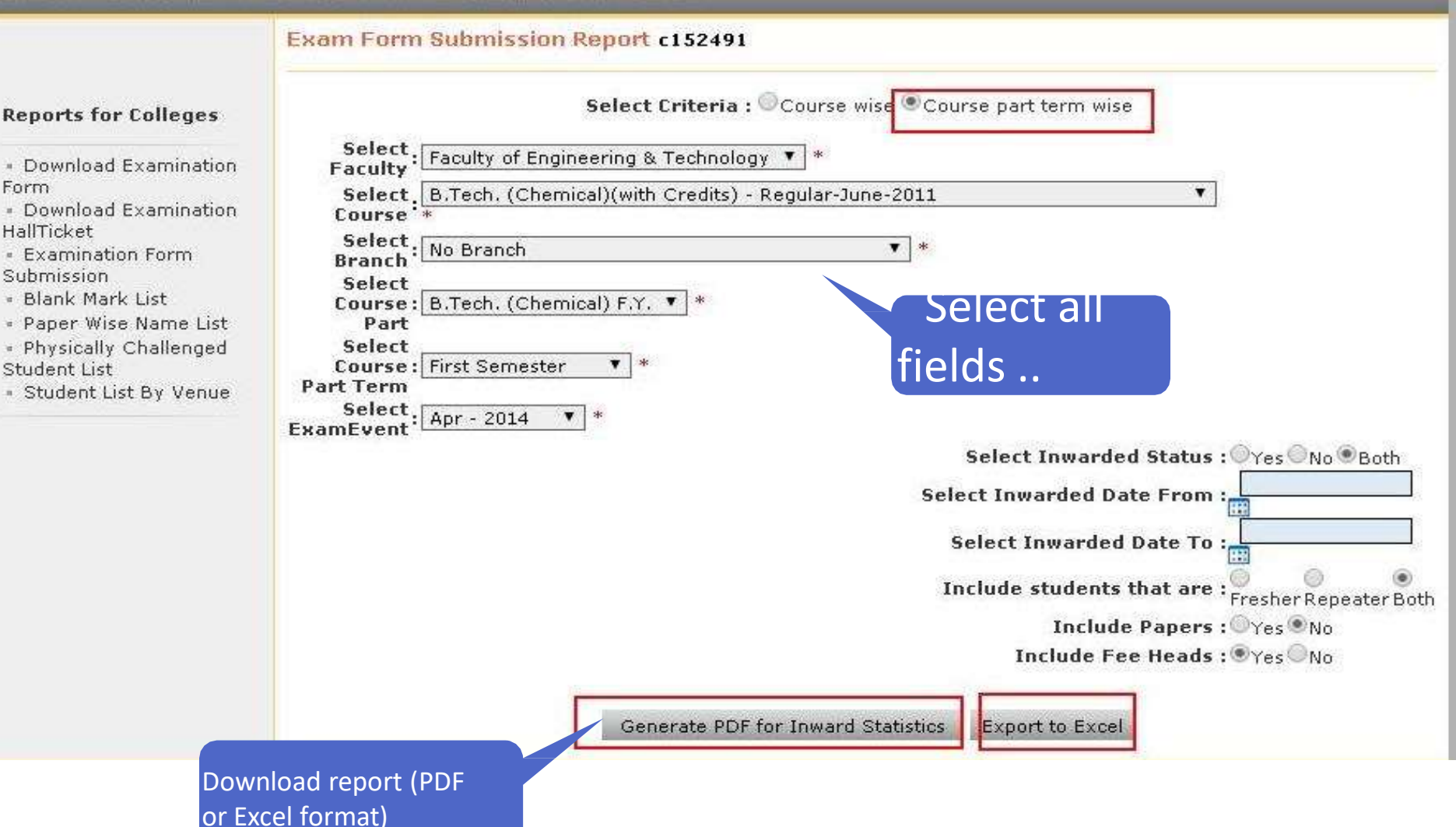

### **Examination Form Submission Report complete**

|       | Uni              | versity Campus, Aura<br>Apr - 2014-B.Tech<br>Department of Che | ngabad-4.<br>U/s<br>(Chemical<br>mical Tech | Dr. Bab<br>31004, M<br>2(f) an | asaheb A<br>Maharash<br>d 12(B), l<br>br<br>Exam<br>redits) - Re<br>2026), Univ | mbed<br>tra(In<br>NAAC<br>tp://bamu<br>Form S<br>egular- | kar M<br>ndia),<br>C Read<br>a.digitalu<br>Submi:<br>June-2<br>Camp | larati<br>ccredi<br>aversity<br>ssion F<br>011-N<br>us, Au | hwad<br>ited w<br>ac'<br>Report<br>o Brar | a Univith "/                                  | versit<br>A'' Gi<br>fech. (                  | y<br>rade<br>Chem | ical) F.            | YFin                        | Recog<br>rst Sen<br>Pin: 4           | nized<br>nester<br>31001 | by U                         | GC    |
|-------|------------------|----------------------------------------------------------------|---------------------------------------------|--------------------------------|---------------------------------------------------------------------------------|----------------------------------------------------------|---------------------------------------------------------------------|------------------------------------------------------------|-------------------------------------------|-----------------------------------------------|----------------------------------------------|-------------------|---------------------|-----------------------------|--------------------------------------|--------------------------|------------------------------|-------|
| SrNø. | PRN              | Student Name                                                   | Gender                                      | Medium                         | Category                                                                        | Exam<br>Form<br>No                                       | Freshe<br>r/Repe<br>ater                                            | Inwar<br>d<br>Status                                       | Inwar<br>d Date                           | Admin<br>and<br>Proces<br>sing<br>Charg<br>es | Centra<br>I<br>Assess<br>ment<br>Charg<br>es | Exam<br>Fee       | Exam<br>Form<br>Fee | Exam<br>Form<br>Late<br>Fee | Exam<br>Form<br>Super<br>Late<br>Fee | Marks<br>Memo<br>Fee     | Practic<br>al<br>Charg<br>es | Total |
| া     | 2013015200760973 | ABHANG SHUBHANGI<br>JAGANNATH                                  | Female                                      | ÷                              | OBC                                                                             | 46234<br>8                                               | Repeat<br>er                                                        | NO                                                         |                                           | 8 7 2                                         |                                              |                   |                     |                             |                                      |                          |                              |       |
| 2     | 2011015200694491 | ACHARYA RAHUL MAHADEV                                          | Male                                        | 8                              | 1.<br>343                                                                       | 46233<br>6                                               | Repeat<br>er                                                        | YES                                                        | 02<br>May<br>2014                         | 0.00                                          | 0.00                                         | 0.00              | 0.00                |                             | 0.00                                 | 0.00                     | 0.00                         | 0.00  |
| 3     | 2012015200688255 | ANSARI ASLAM RAJ MAHMAD                                        | Male                                        | English                        |                                                                                 | 46234<br>0                                               | Repeat<br>er                                                        | YES                                                        | 02<br>May<br>2014                         | 0.00                                          | 0.00                                         | 0.00              | 0.00                |                             | 0.00                                 | 0.00                     | 0.00                         | 0.00  |
| 4     | 2012015200688197 | BACHHAV PRATIK DASHRATH                                        | Male                                        | ×                              | OBC                                                                             | 46233<br>7                                               | Repeat<br>er                                                        | YES                                                        | 02<br>May<br>2014                         | 0.00                                          | 0.00                                         | 0.00              | 0.00                |                             | 0.00                                 | 0.00                     | 0.00                         | 0.00  |
| 5     | 2013015200761091 | BHOKARE SHIVANI GOKUL                                          | Female                                      | English                        | OBC                                                                             | 46235<br>2                                               | Repeat<br>er                                                        | YES                                                        | 02<br>May<br>2014                         | 0.00                                          | 0.00                                         | 0.00              | 0.00                |                             | 0.00                                 | 0.00                     | 0.00                         | 0.00  |
| 6     | 2013015200761005 | BINAMBRITA TUGAVE                                              | Female                                      | English                        |                                                                                 | 46234<br>9                                               | Repeat<br>er                                                        | YES                                                        | 02<br>May<br>2014                         | 0.00                                          | 0.00                                         | 0.00              | 0.00                |                             | 0.00                                 | 0.00                     | 0.00                         | 0.00  |
| 7     | 2012015200688271 | DESHMUKH PRASAD SUBHASH                                        | Male                                        | English                        | OBC                                                                             | 46234<br>2                                               | Repeat<br>er                                                        | YES                                                        | 02<br>May<br>2014                         | 0.00                                          | 0.00                                         | 0.00              | 0.00                |                             | 0.00                                 | 0.00                     | 0.00                         | 0.00  |
| 8     | 2011015200694475 | GOPALGHARE AJINKYA<br>MOTILAL                                  | Male                                        | English                        | (55)                                                                            | 46233<br>5                                               | Repeat<br>er                                                        | YES                                                        | 02<br>May<br>2014                         | 0.00                                          | 0.00                                         | 0.00              | 0.00                |                             | 0.00                                 | 0.00                     | 0.00                         | 0.00  |
| 9     | 2013015200760957 | HODBE RAHUL NARAYANRAO                                         | Male                                        | English                        | NT(2)                                                                           | 46234<br>7                                               | Repeat<br>er                                                        | YES                                                        | 02<br>May<br>2014                         | 0.00                                          | 0.00                                         | 0.00              | 0.00                |                             | 0.00                                 | 0.00                     | 0.00                         | 0.00  |
| 10    | 2011015200694444 | KOKATE GOPAL<br>BHAGWANRAO                                     | Male                                        | ÷                              | •                                                                               | 46233<br>4                                               | Repeat<br>er                                                        | NO                                                         | (                                         | 6 *                                           | 80 A                                         |                   |                     | 6 93                        | 8) A                                 |                          |                              | 6 66  |
| 11    | 2013015200761013 | MANE YOGESHWAR TUKARAM                                         | Male                                        | English                        | OBC                                                                             | 46235<br>0                                               | Repeat<br>er                                                        | YES                                                        | 02<br>May<br>2014                         | 0.00                                          | 0.00                                         | 0.00              | 0.00                |                             | 0.00                                 | 0.00                     | 0.00                         | 0.00  |

### Examination Form Submission Report Process complete

## Thank You